Female Speaker: After signing in, you will be on the Loan Overview page. Select Make a Payment.

Click in the "Select When You'd Like to Pay" box to see the calendar and select the date you would like to pay.

Since Smart Calendar is personalized, it will tell you when your due date is and when your payment falls out of your grace period. In that case, it will also show you what the late fee and new payment will be.

Once you choose your date, click it.

That's it.